# 全民英檢i學網使用說明

一、連線至全民英檢 i 學網(https://prep.gept.org.tw/), 並點選註

∰ ∘

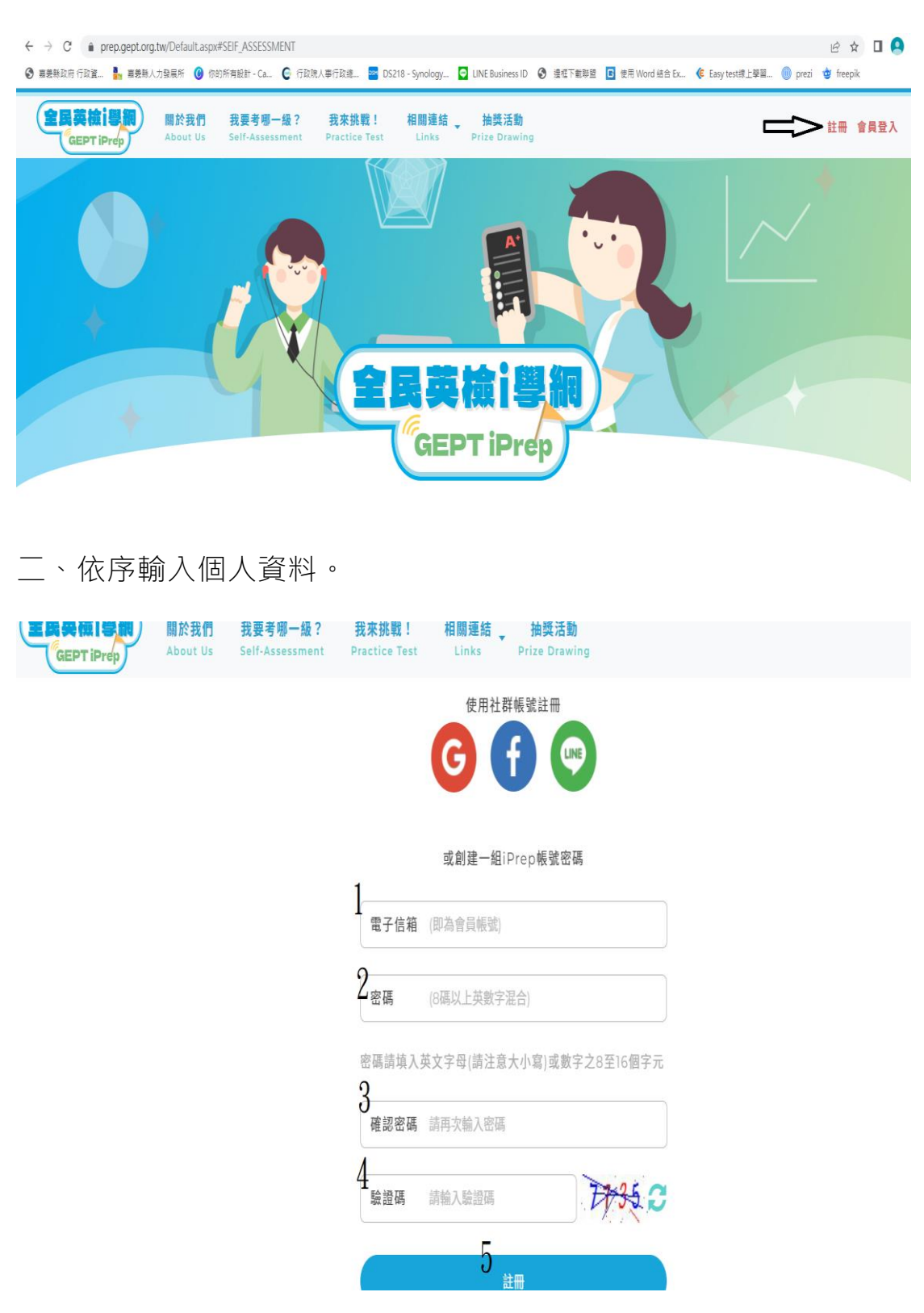

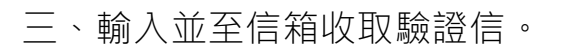

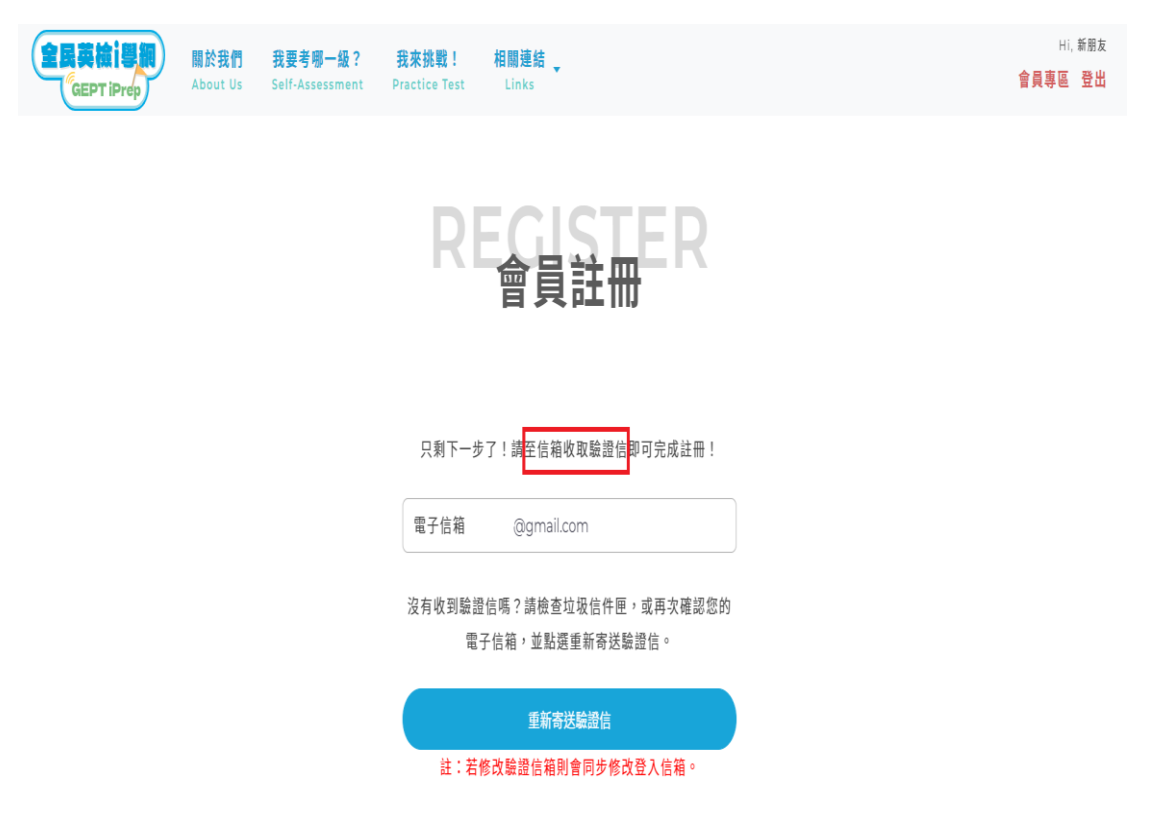

#### 四、登入後點選「我要報考哪一級」。

| ABOITUS<br>關於我們                                                                                          | 登出            |
|----------------------------------------------------------------------------------------------------|---------------|
|                                                                                                    |               |
| 中文 English                                                                                               |               |
| 「全民英檢:學網」由國家發展委員會以及財團法人語言訓練測驗中心(LTTC)合作推出,係運用LTTC專利技術 (GEPT聽診室)<br>之個人化英語聽讀能力診斷回饋系統,且為免費開放給學習者使用之數位學習平台。 | n <u>r1</u> ) |

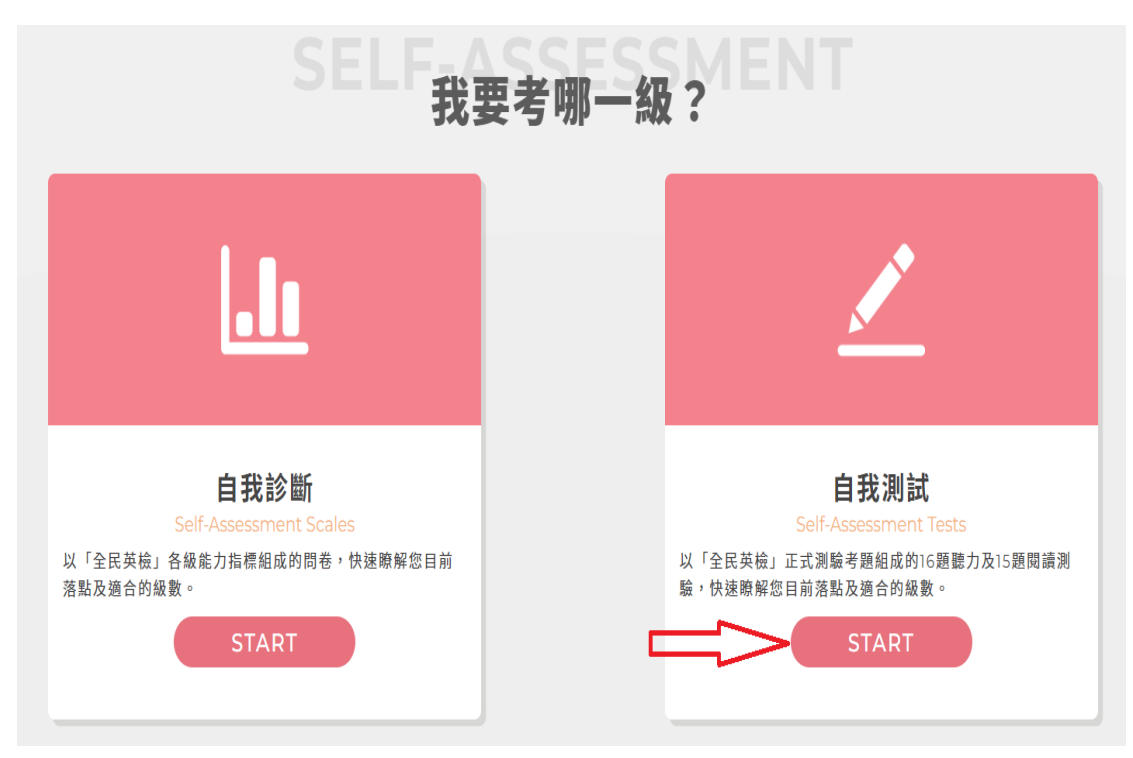

### 五、選擇自我測試,並點選「START」。

六、依序進行聽力及閱讀自我測試。

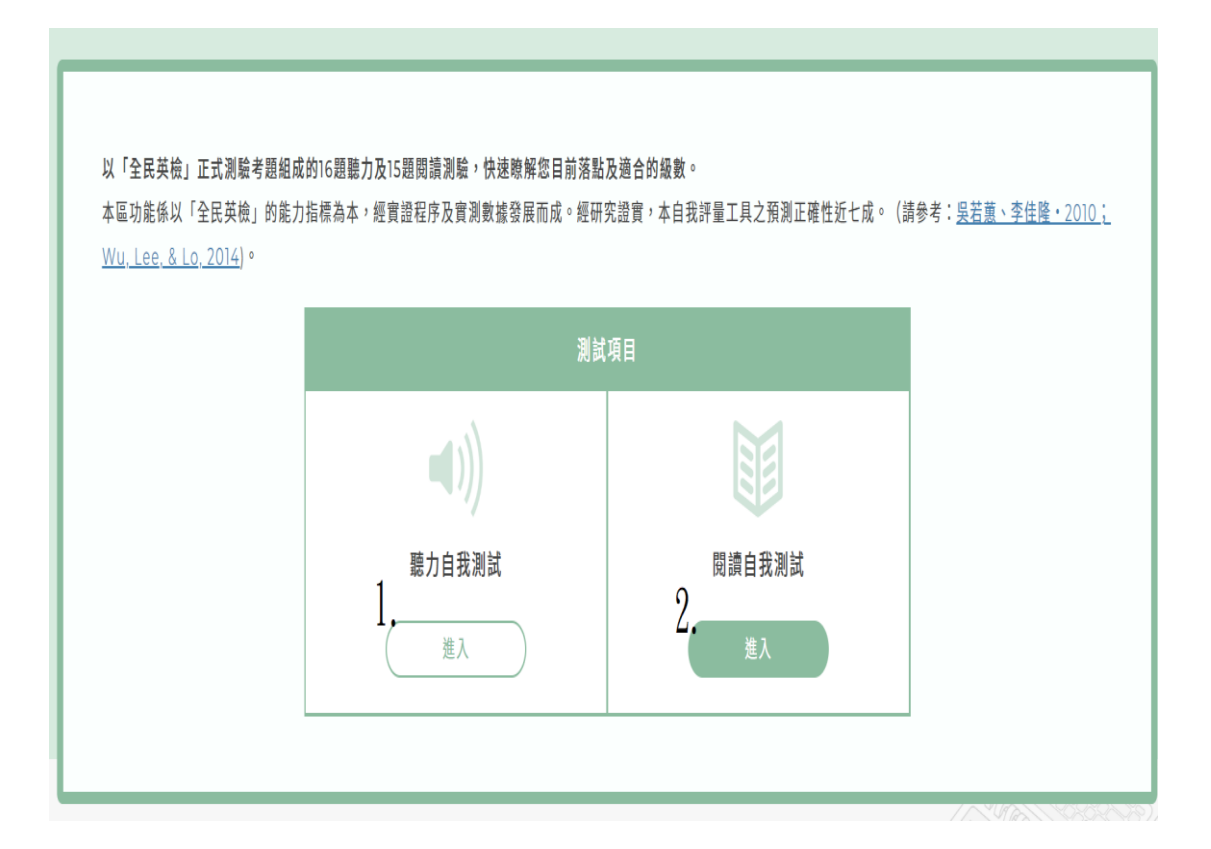

七、點選喇叭圖示聆聽測驗題目,作答後進行下一題。

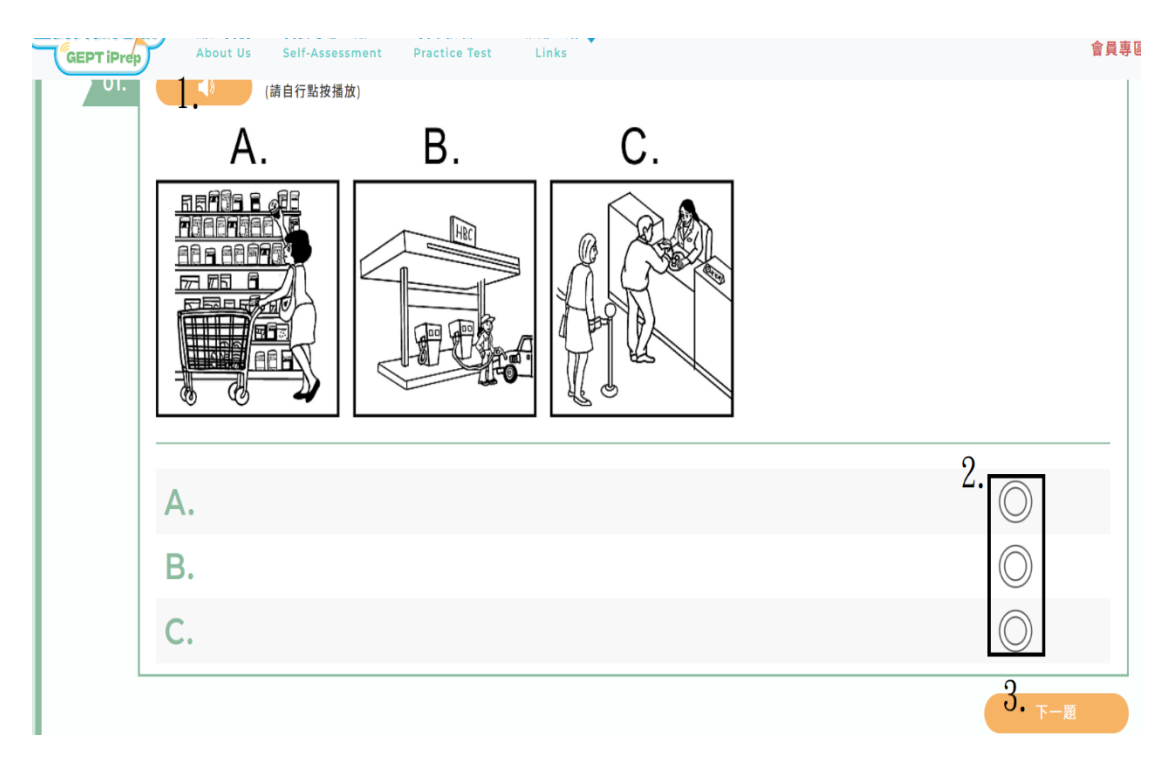

八、聽力測驗結束

| 6. <b>1.</b> | (請自行點按播放)                              |            |
|--------------|----------------------------------------|------------|
| 2. •         | (鎬自行點按播放)                              |            |
|              |                                        | 3.         |
| Α.           | Scott tends to wait for instructions.  | $\bigcirc$ |
| В.           | Scott is good at taking initiative.    | $\bigcirc$ |
| С.           | Scott should help his co-workers more. | $\bigcirc$ |
| D.           | Scott might lose his job.              | $\bigcirc$ |
| 上一题          |                                        |            |
|              |                                        |            |

## 九、進行閱讀能力測驗。

| 01. | DRESDEN, Germany – As the flood waters from the rain-swollen Elbe River filled the basement floors of Dresden's famed Zwinger Palace<br>and the nearby Albertinum Museum, head of national art collections Martin Roth breathed a sigh of relief that 15,000 masterpieces<br>previously stored there were safe upstairs.               |                                                                                                    |                                                               |  |  |  |
|-----|----------------------------------------------------------------------------------------------------|----------------------------------------------------------------------------------------------------|---------------------------------------------------------------|--|--|--|
|     | Roth expres<br>cultural heri<br>in the Albert                                                                                                    | sed gratitude to the 200 museum workers, soldiers, and volunteers who worked Thursday and Fri<br>itage. About 4,000 paintings stored in the basement of the eighteenth-century palace were brou<br>tinum, workers carried 11,000 statues up to the first and second floors. | iday nights to save the city's ight upstairs to safety, while |  |  |  |
|     | "It was really close," said Roth as he stood among crowded rows of mixed sculptures, Greek statues right alongside Egyptian tablets, all<br>now out of harm's way. As the waters churned toward Dresden this week, Roth rushed to mobilize the rescue operation. Miraculously, not<br>a single statue was dropped nor a painting torn. |                                                                                                    |                                                               |  |  |  |
|     | "When the last painting had been removed, we went upstairs to sit in my office," Roth said. "Then someone came in and said, 'The water is beginning to pour in.' "                                                                                                    |                                                                                                    |                                                               |  |  |  |
|     | Q. When                                                                                                    | n Roth heard the words, "The water is beginning to pour in," what would have been his                                                                                                    | most logical response?                                        |  |  |  |
|     |                                                                                                    |                                                                                                    |                                                               |  |  |  |
|     | Α.                                                                                                    | "Save the Greek statues first!"                                                                                                    | $\bigcirc$                                                    |  |  |  |
|     | В.                                                                                                    | "Don't panic! We'll come up with a plan soon."                                                                                                    | $\bigcirc$                                                    |  |  |  |

#### 十、閱讀能力測驗結束。

| Α. | 20 and under | $(\bigcirc)$ |
|----|--------------|--------------|
| B. | 21-34        | $\bigcirc$   |
| C. | 35-59        | $\bigcirc$   |
| D. | 60 and over  | $\bigcirc$   |

| 十一、依序點選,檢視成績。                                                                                                    |                                                                          |                                          |                             |                |  |  |        |
|----------------------------------------------------------------------------------------------------|--------------------------------------------------------------------------|------------------------------------------|-----------------------------|----------------|--|--|--------|
| 全民英被详思和<br>GEPT iPrep About Us                                                                                   | <mark>我要考哪一級? 我來挑戰! 相關連結 ↓</mark><br>Self-Assessment Practice Test Links |                                          |                             | 1.<br>音員專區 登出  |  |  |        |
|                                                                                                    |                                                                          |                                          |                             |                |  |  |        |
| 會員專區                                                                                                    | 學習歷程                                                                     |                                          |                             |                |  |  |        |
| PERSONAL ACCOUNT<br>- 學習歷程<br>- 你我甚本意料                                                                           |                                                                          |                                          |                             |                |  |  |        |
|                                                                                                    |                                                                          |                                          |                             |                |  |  | - 修改密碼 |
|                                                                                                    | 日我测武-阅谟                                                                  | 2022/10/04                               | J.                          |                |  |  |        |
|                                                                                                    | 自我测试-聽力                                                                  | 2022/10/04                               | 2022/11/04                  | 查看             |  |  |        |
| 全民英稿记题和<br>GEPT iProp                                                                                            | 我要考哪一級? 我來挑戰! 相關連結。<br>Self-Assessment Practice Test Links<br>自我測        | <sup>抽獎活動</sup><br>Prize Drawing<br>試結果  | ESIST<br><sup>建</sup> 维尔考虑把 | 會員專區 登出        |  |  |        |
| 根據自我測試結果,您的<br>經研究證實,本評量結果預測者<br>BX3                                                                             | 閱讀能力已達到CEFR B1級(相當於「全<br>■確率接近七成,可能與您真實的語言能力有些許差異<br>批共同語言能力參考指標         | 民英檢」 (中級) 。<br>僅供您考選擇報考級數時參考。<br>全民      | 英檢(GEPT)                    |                |  |  |        |
|                                                                                                    |                                                                          |                                          | vir 2m                      |                |  |  |        |
| CaEPTIProp 和於我们<br>About Us                                                                                      | 我要考想一级? 我来挑戦! 相關連結 ·<br>Self-Assessment Practice Test Links<br>自我測       | <sup>抽獎活動</sup><br>Prize Drawling<br>試結果 |                             | H)。<br>會員尊區 登出 |  |  |        |
| 根據自我測試結果,您的 <mark>聽解能力</mark> 已達到CEFR B1級(相當於「全民英檢」(中級)。<br>經研究證實,本評量結果預測準確率接近七成,可能與您真實的語言能力有些許差異,僅供您考選擇報考現數時參考。 |                                                                          |                                          |                             |                |  |  |        |
| 歐洲共同語言能力参考指標<br>(CEFR) 全民英檢(GEPT)                                                                                |                                                                          |                                          |                             |                |  |  |        |
|                                                                                                    | C1                                                                       |                                          | 高級                          |                |  |  |        |

十二、截圖給人事單位留存統計。